Aplikacja "Wirtualny Spacer" do poprawnego funkcjonowania wymaga zainstalowanej oraz aktywnej w przeglądarce wtyczki Adobe Flash. Wtyczkę można pobrać ze strony https://get.adobe.com/pl/flashplayer/

## Instrukcja aktywacji wtyczki w przeglądarkach internetowych:

## 1. Microsoft Edge, Opera, Google Chrome:

W przeglądarce na stronie *mwk.com.pl/spacer/* należy kliknąć w przycisk *informacje o witrynie (1)* znajdujący się po lewej stronie adresu, następnie wybrać opcję zezwolenia na uruchomienie wtyczki flash na stronie (2). Następnie odświeżamy stronę.

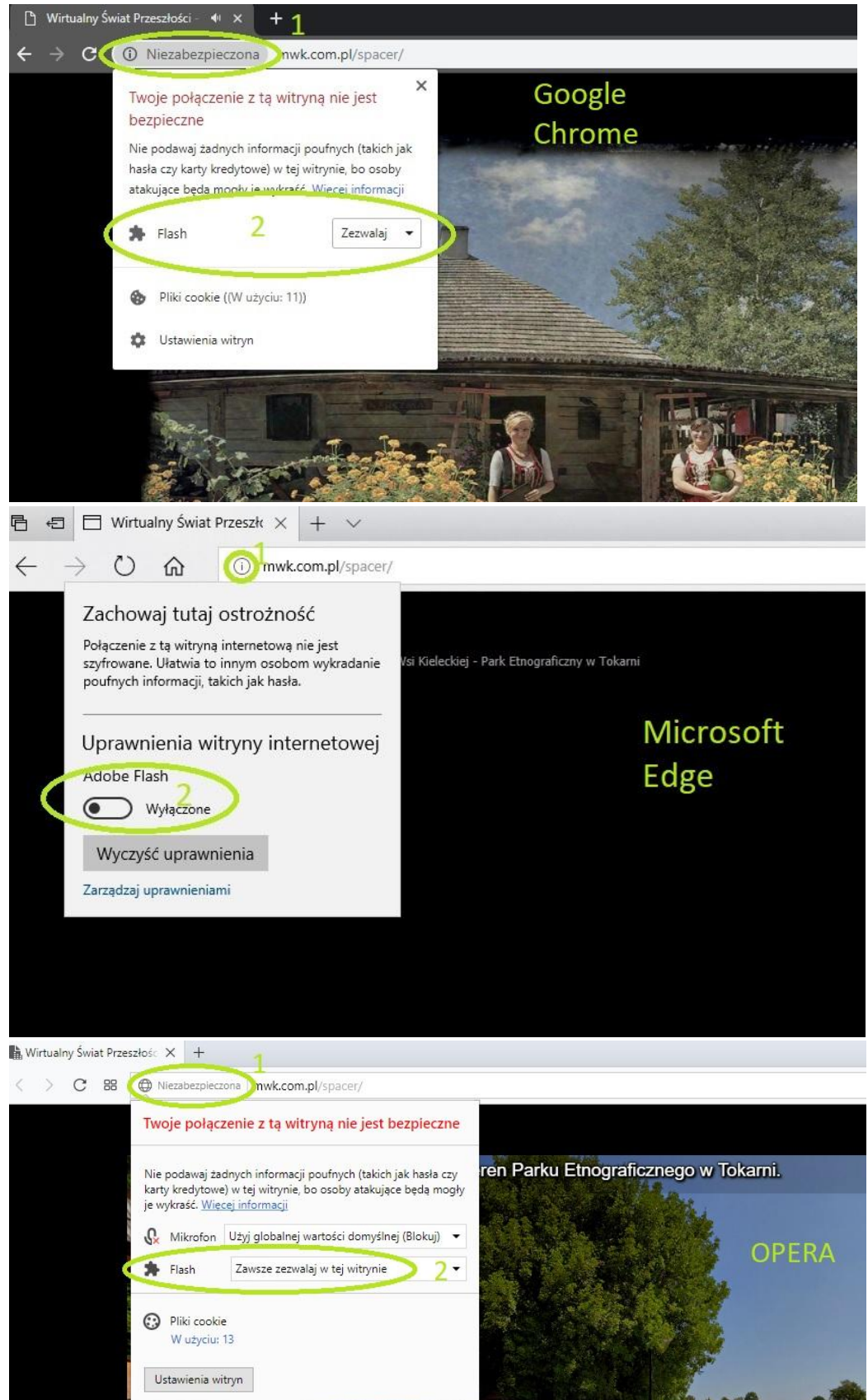

AGUI

## 2. Microsoft Internet Explorer:

Przechodzimy do ustawień oznaczonych symbolem *zębatki (1)*, następnie *opcje internetowe*. W nowym oknie przechodzimy do zakładki *programy (2)*, następnie *zarządzaj dodatkami (3)*. W drugim oknie przechodzimy do zakładki *paski narzędzi i rozszerzenia (4)* i uaktywniamy *Shockwawe Flash Obiect (5)*. Po zmianie ustawień odświeżamy stronę.

| cje internetowe ? ×                                                                                                  |                                                                             | ç                                        | C. Wurzukai                                     |                 |              | 0 -              | - 6 5     |
|----------------------------------------------------------------------------------------------------|-----------------------------------------------------------------------------|------------------------------------------|-------------------------------------------------|-----------------|--------------|------------------|-----------|
| Ogólne Zabezpieczenia Prywatność Zawartość<br>Połączenia Programy Zaawansowane                                       |                                                                             |                                          | - Hystolog                                      |                 |              | 00               | C         |
| twieranie programu Internet Explorer                                                                                 |                                                                             |                                          |                                                 |                 |              |                  |           |
| Wybierz sposób otwierania linków.                                                                                    |                                                                             |                                          | No.                                             |                 |              |                  |           |
| Zawsze w programie Internet Explorer na pulpicie                                                                     | jście na teren Parku Etnograficz                                            | znego w Tokarni.                         |                                                 |                 |              | 1                |           |
| Otwórz kafelki programu Internet Explorer na pulpicie<br>Ustaw program Internet Explorer jako przegladarkę domyślna. | Zarządzanie dodatkami                                                       | 2153000000000000000000000000000000000000 |                                                 |                 |              | ×                |           |
| rządzanie dodatkami                                                                                                  | Wyświetł dodatki do programu Inter                                          | rnet Explorer i zarządzaj nimi           |                                                 |                 |              |                  |           |
| przeglądarki zainstałowane w tym Zarządzaj dodatkami<br>systemie.                                                    | Rodzaie dodatków 4                                                          | Nazwa                                    | Wydawca                                         | Stan            | Architektura | Czas łac ^       |           |
| Wybierz program, którego program Internet Explorer ma używać                                                         | Paski narzedzi i rozszerzenia                                               | Microsoft windows Third Party Ap         | plication Component                             | 5               |              |                  |           |
| 💇 do edytowania pików HTML.                                                                                          | U David Strange                                                             | Shockwave Flash Object                   | Microsoft Windows Thir.                         | . Włączone      | 32-bitowy i  |                  |           |
| Edytor HTML: V                                                                                                    | Akceleratory                                                                | Niedustyp.                               |                                                 |                 | _            |                  |           |
| ogramy internetowe                                                                                                   |                                                                             | Wyślij do programu OneNote               | Niedostępne                                     | Włączone        | 32-bitowy    |                  |           |
| Wybierz programy, które mają być<br>używane dla innych usług internetowych,<br>takich jak porzta e maj               |                                                                             | Cracle America, Inc.                     | Niedostępne                                     | Włączone        | 32-bitowy    | _                |           |
| rojarzenia ników                                                                                                    |                                                                             | Java(tm) Plug-In SSV Helper              | Oracle America, Inc.                            | Włączone        | 32-bitowy    | 0,01 s           |           |
| Weberz two ników które morram                                                                                        | Pokaž                                                                       | Java(tm) Plug-In 2 SSV Helper            | Oracle America, Inc.                            | Włączone        | 32-bitowy    | 0,05 s           |           |
| Internet Explorer ma otwierać domyślnie. Ustaw skojarzenia                                                           | Załadowane dodatki                                                          | Osiris Development                       |                                                 |                 |              | ~                |           |
|                                                                                                    | Shockwave Flash Object<br>Microsoft Windows Third Party App                 | lication Component                       |                                                 |                 |              |                  |           |
| OK Anala Zastood                                                                                                    | Wersja: 31.0.0.153<br>Data pliku: piątek, 16 listopada<br>Więcej informacji | Typ:<br>2018, 23:29 Wyszuka              | Kontrolka ActiveX<br>j ten dodatek za pomocą do | myślnego dostav | wcy wyszu    | sti              | wo        |
| the second second                                                                                                    |                                                                             |                                          |                                                 |                 |              | Wyłącz ctw<br>eg | wa<br>Io• |
| Wirtualny Świat Przeszłości Muzeum Wsi Kieleckiej                                                                    | Park Etnogra Dowiedz się więcej o paskach narzęd                            | szerzen<br>dzi i rozszerzeniach          |                                                 |                 |              | Zamknij          |           |

## 3. Mozilla Firefox:

Po wejściu na stronę http://mwk.com.pl/spacer/ w centralnej części ekranu zostanie wyświetlona informacja o włączeniu wtyczki flash (1). Po kliknięciu w przycisk pojawi się monit o aktywacji wtyczki flash. Klikamy w przycisk *zezwól (3)*. Jeśli chcemy aby wtyczka była cały czas aktywna, oznaczamy opcję *pamiętaj decyzję (2)*.

| Świat Przeszłości - Muzeu 🗙 | +                                                                                                    |              | - 0                                    |
|-----------------------------|----------------------------------------------------------------------------------------------------|--------------|----------------------------------------|
| ୯ ଜ                         | mwk.com.pl/spacer/                                                                                                    |              | III\ 🖸                                 |
|                             | Cy pozvolić vlyczce Adobe Flash działać na tej<br>stronic Żezwalaj na vlyczki tylko na stronach, którym<br>ofec<br>Primidzi decyze<br>Zezwali<br>Jeże zezwalaj | ×<br>Mozilla |                                        |
|                             |                                                                                                    | E. C.        |                                        |
|                             | L<br>Wiącz Adobe Flash                                                                                                    | FIRETOX      |                                        |
|                             |                                                                                                    |              | Kultury<br>i Dziedzictwa<br>Narodowego |
|                             | Przeszłości – Muzeum Wsi Kieleckiej - Park Etnograficzny w Tokarni                                                                                             |              | 0                                      |
|                             |                                                                                                    |              |                                        |